- 1. Gå ind i Word indstillinger (Filer -> Indstillinger)
- 2. Gå ind på Tilpas Båndet

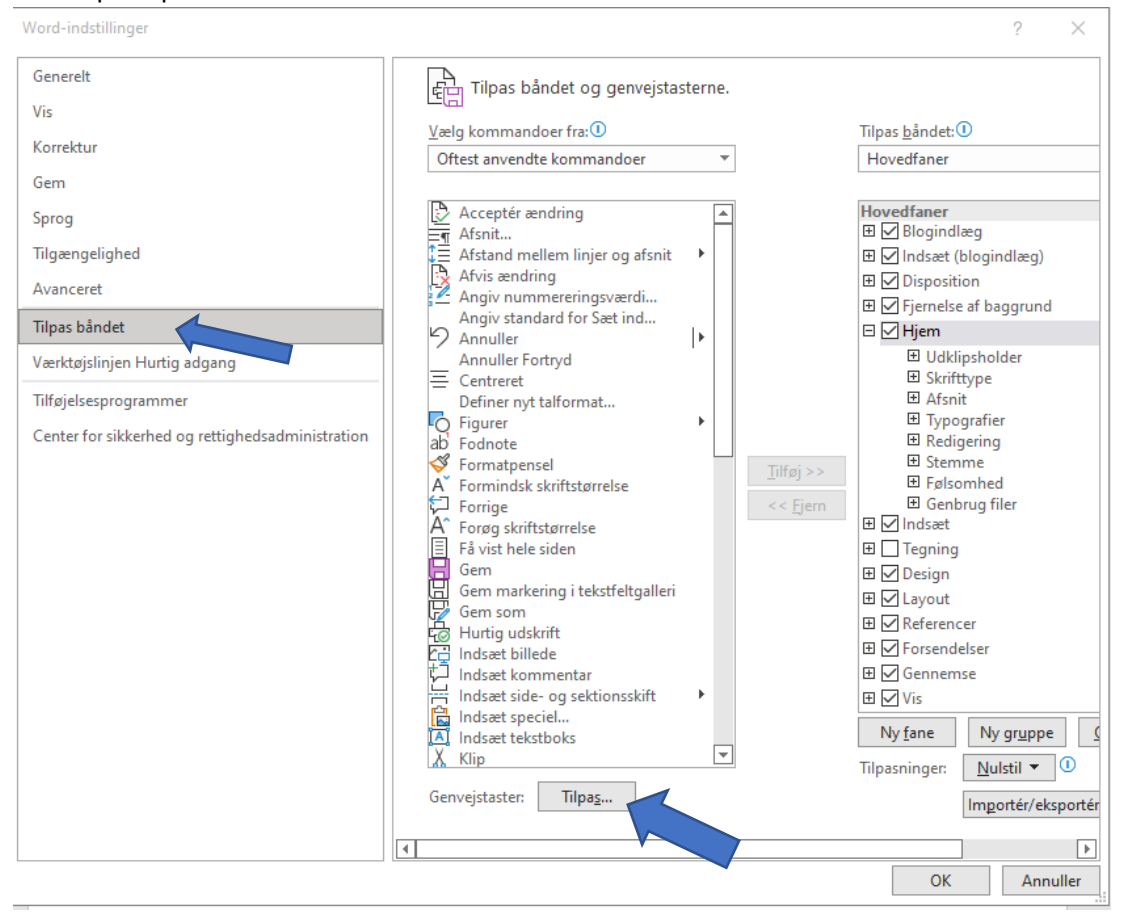

WordMat genvejstaster virker ikke, hvad gør man ?

3. Tryk på knappen [Tilpas...] ud for "Genvejstaster:"

4.

| Genvejstast                                                                                                    | ? ×                                                                                                    |
|----------------------------------------------------------------------------------------------------|----------------------------------------------------------------------------------------------------|
| Angiv en kommando                                                                                                    |                                                                                                    |
| <u>K</u> ategorier:                                                                                                    | K <u>o</u> mmandoer:                                                                                          |
| Fanen Filer<br>Fanen Blogindlæg<br>Fanen Indsæt<br>Fanen Vis udskrift<br>Fanen Disposition<br>Fanen Konflikter<br>Fanen Fjernelse af baggrund<br>Fanen Hjem | DokEksport DokInspektion DokKryptering EgenskabPanelTilFra Faxtjeneste FilerAfslut FilerCheckInd FilerCheckUd |
| Angiv en tastatursekvens                                                                                                    |                                                                                                    |
| N <u>u</u> værende taster:                                                                                                    | Tryk på <u>n</u> y genvejstast:                                                                               |
|                                                                                                    |                                                                                                    |
|                                                                                                    | ~                                                                                                    |
| <u>G</u> em ændringer i: Normal.dotm 🗸<br>Beskrivelse                                                                                                    |                                                                                                    |
| Udgiv aktuelt dokument som XPS eller PDF                                                                                                    |                                                                                                    |
| Tildel Fjern Nu <u>l</u> stil alle                                                                                                    |                                                                                                    |
| Tryk på [Nulstil alle] og svar ja til følgende:                                                                                                    |                                                                                                    |
| Microsoft Word                                                                                                    | ×                                                                                                    |
| Skal tasttildelingerne nulstilles? Denne handling fjerner alle r                                                                                            | nuværende tasttildelinger til makroer og typografier i Normal.dotm.<br>Nei                                    |

Luk indstillinger ned igen, til du er tilbage i dit dokument, nu skulle genvejstasterne til WordMat virke igen.